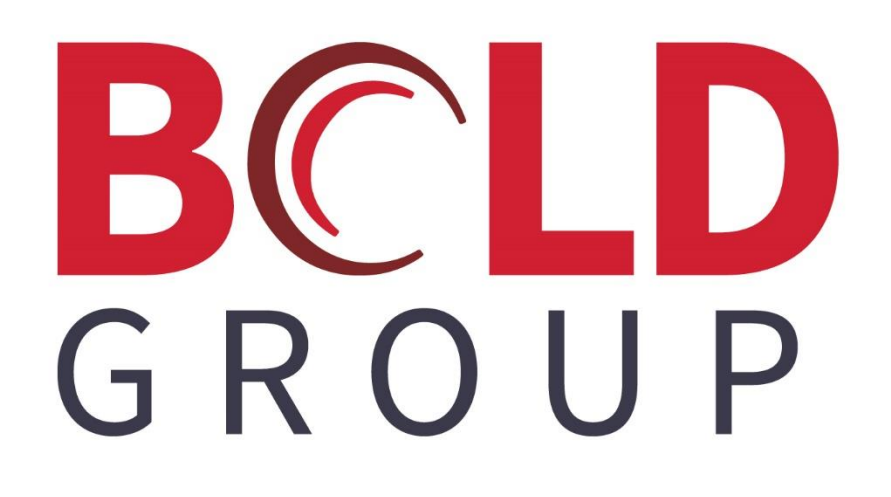

# SedonaOffice Vendor Refund Checks

July 2019

### **Confidentiality Statement**

All information contained in this document is provided in confidence and shall not be published or disclosed wholly or in part to any other party without the expressed prior written permission of Bold Group. It shall be held in safe custody at all times. These obligations shall not apply to information which is published or becomes known legitimately from sources other than Bold Group.

#### Acknowledgments

The information contained in this document represents the current view of Bold Group on the issues discussed as of the date of publication. Bold Group must continuously respond to the changing market conditions; therefore, it should not be interpreted to be a commitment on the part of Bold Group. Bold Group cannot guarantee the accuracy of any information presented after the date of publication.

This paper is for informational purposes only. The system descriptions and diagrams contained within should be used as guidelines only. Each Bold Group installation might require modifications to meet specific requirements. BOLD GROUP MAKES NO WARRANTIES, EXPRESS, OR IMPLIED IN THIS DOCUMENT.

Microsoft and Windows are either registered trademarks or trademarks of Microsoft Corporation in the United States and/or other countries. Likewise, the other products, services, and company names referred to in this document, to include all trademarks or registered trademarks of their respective owners, are all hereby acknowledged.

## Copyright

© 2003 – 2019 Bold Group. All Rights Reserved.

Registered Office: 421 Windchime Place, Colorado Springs, CO 80919 USA

#### CONTENTS

| ABOUT THIS DOCUMENT              | 4 |
|----------------------------------|---|
| Setup                            | 5 |
| Internal Company Customer Record | 5 |
| THE PROCESS                      | 6 |

## **About This Document**

This document provides a process on how to handle the situation where you have a Vendor Credit and then the Vendor sends a refund check for the amount of the credit(s).

The basic process is to deposit the Vendor Refund Check through the Accounts Receivable module by applying the amount to a miscellaneous G/L Account. A Vendor Bill is then created for the amount of the refund check using the miscellaneous G/L Account used when entering the payment from the Vendor. Once the bill is created, you will apply the Vendor Credit to the Vendor Bill to clear the credit from the Vendor's account.

This document is divided into two sections; Setup and Process. Make certain to read this document in its entirety prior to using this process.

#### Setup

A few setups are involved prior to entering any Vendor Refund Checks.

#### **Internal Company Customer Record**

If your company does not already have a customer record setup for the purpose of posting miscellaneous cash receipts, you will need to create one.

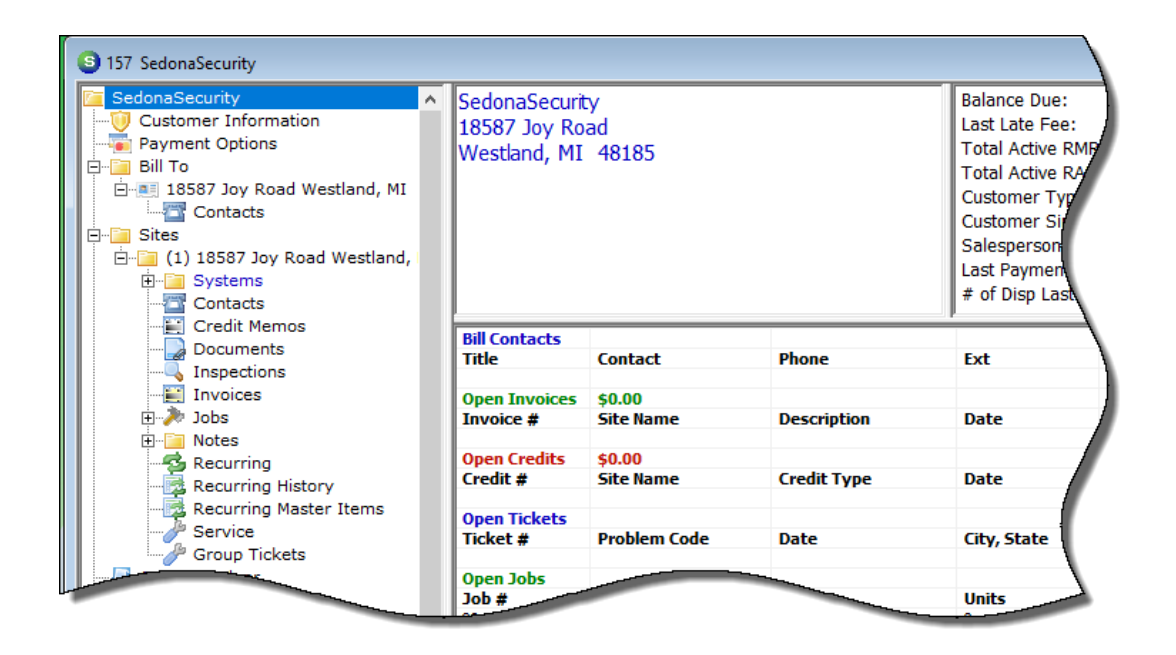

#### **The Process**

In the example process shown below, we assume the following:

You have a single Vendor Credit in the amount of \$187.50. Your Vendor sends you a refund check for the amount of the credit.

 Open the Vendor Credit and write down the G/L Account that was used on the credit. This same G/L Account will be used to enter the Vendor Refund Check in Payment Processing.

| S Credits                           |                      |                |                 |                      |                                         |
|-------------------------------------|----------------------|----------------|-----------------|----------------------|-----------------------------------------|
| Vendor Category                     |                      |                |                 |                      |                                         |
| Advanced Copy Technologies G&A      | •                    |                | 1               |                      |                                         |
| Vendor Credit                       |                      |                |                 |                      |                                         |
| Vendor Advanced Copy Technologies   | R <u>e</u> ference # | Branch         |                 |                      |                                         |
| Address: 20 COMMERCE DRIVE          | CM664811             | MI             | •               |                      |                                         |
| Plymouth, XO 22114                  |                      | Amount         |                 |                      |                                         |
|                                     |                      | 187.50         |                 |                      |                                         |
|                                     | Credit Date          | ,              |                 |                      |                                         |
|                                     | 6/15/2019            | H              |                 |                      |                                         |
|                                     | 10/13/2013           | Costing        |                 |                      |                                         |
|                                     |                      |                | -148m           |                      |                                         |
|                                     |                      |                |                 |                      |                                         |
| Parts 0.00 Expense 187.50 Documents | Show Branches        | Show Job Cost  | Single Experies | ise Line             |                                         |
|                                     |                      |                |                 |                      |                                         |
|                                     | (                    | General Ledger |                 |                      | <b>_</b>                                |
| GL Account Description              | Maintenan            | Qty Rate       | Amount          | Category             |                                         |
| Equipment - Repairs &               | Maintenance          | 1 187.50       | 187.50          | L-NA                 | • • • • • • • • • • • • • • • • • • • • |
|                                     |                      |                |                 |                      |                                         |
|                                     |                      | 1 10,100       |                 |                      |                                         |
|                                     |                      |                |                 |                      |                                         |
| *                                   |                      |                |                 |                      |                                         |
| *                                   |                      | -              |                 |                      |                                         |
|                                     |                      |                |                 |                      |                                         |
| Memo                                |                      |                |                 |                      | <b></b>                                 |
| Memo                                |                      |                |                 | Total                | 187.50                                  |
| Memo                                |                      |                |                 | Total<br>Balance Due | 187.50                                  |
| Memo                                |                      |                |                 | Total<br>Balance Due | 187.50                                  |
| Memo                                | View Applied Credits |                | Copy Expenses   | Total<br>Balance Due | 187.50<br>187.50<br>Save Close          |

2. Next, you will enter a payment for 187.50 using your company's internal customer. The payment will be applied to the G/L Account that was noted on the Vendor Credit (step 1 above).

When creating the payment batch, you may enter a description such as shown in the image below.

| Batch Information                |                                | ×     |
|----------------------------------|--------------------------------|-------|
| Batch Information                |                                |       |
| Batch <u>D</u> ate               | 6/30/2019                      |       |
| De <u>s</u> cription             | Refund-Advanced Computer Tech. |       |
| <u>T</u> ape Total               | 187.50                         |       |
| Entered Amount                   | \$0.00                         |       |
| Remaining Amount                 | 187.50                         |       |
| Check 21 Batch                   |                                |       |
| <u>R</u> eady to Deposit         |                                |       |
| Bank Information<br>Bank Account |                                |       |
| Deposit Date                     |                                |       |
| Reconcile Date                   |                                |       |
|                                  | Save                           | Close |

- 3. Entering the payment:
  - a. Select your company's internal customer
  - b. At the upper right of the payment form, enter the amount of the refund check, the check number, and in the memo field you may enter a brief description of the payment.
  - c. Click on the "Other" tab
  - d. Check the Miscellaneous checkbox
  - e. Enter the G/L Account from step 1
  - f. Select the appropriate Category
  - g. The Amount should auto-fill from the top of the payment form.
  - h. Press Save when finished.

You may now deposit the payment in your bank account.

| S Payment P        | Processing                                                                              |                     |                   |                      | (         | _ 0 _    |
|--------------------|-----------------------------------------------------------------------------------------|---------------------|-------------------|----------------------|-----------|----------|
| Batch Tape         | Amount: 187.50                                                                          | Amount Entered:0.00 | Batch Balance: 18 | 7.50 Entry #         | # 1 of 1  |          |
| Branch             | MI                                                                                      |                     |                   | Balance to Apply     | 0.00      |          |
| C <u>u</u> stomer  | 157                                                                                     |                     |                   | Am <u>o</u> unt      | 187.50    |          |
| Address            | SedonaSecurity                                                                          |                     |                   | Payment Method       | Check     | -        |
|                    | 18587 Joy Road<br>Westland, MI, 48185                                                   |                     |                   | Chec <u>k</u> Number | 687321    |          |
| Mana               |                                                                                         |                     |                   | Posting Date         | 6/30/2019 |          |
| Memo               | Refund-Advanced Comput                                                                  | er Technologies     |                   | Ch <u>e</u> ck Date  |           |          |
| Invoice            | ther<br>laneous<br>unt<br><i>Eauioment - Repairs</i><br>ry Code<br>G&A<br>unt<br>187.50 | ▼ 11<br>Maintenance | Oth               | t 0.00               |           |          |
| Late F             | ee                                                                                      |                     | Unapplied Ca      | sh                   | Au        | to Clear |
| View C <u>h</u> ed | ks Import Lockbox                                                                       | Scan Batch          | ¢ 4               |                      | Save      | Close    |

- 4. Creating a Bill on the Vendor Account:
  - a. Open the Vendor Record
  - b. From the Vendor tree, highlight Bills, right-click and select New Bill

| Advanced Copy Technolog<br>Vendor Information<br>Web Links<br>Bills<br>Credits<br>Credits Applied<br>Notes<br>Payments<br>Purchase Orders<br>Receipts<br>Receipts | New Bill<br>Edit Bill<br>Pay Bills | Advanced (<br>20 Comme<br>Suite 102<br>ymouth, )<br>0548992 | Copy Technologie:<br>rce Drive<br>KO 22551<br>9 | 5   |          | Vendor Code:<br>Vendor Type:<br>Branch:<br>Category:<br>Terms:<br>Open Bills:<br>Open Credits:<br>Net Due to Ven<br>Credit Limit: | idor:           | Advanced<br>Office Su<br>MI<br>G&A<br>Net 30<br>\$0.00<br>\$187.50<br>(\$187.50<br>\$0.00 | d Copy<br>pplies<br>) |
|----------------------------------------------------------------------------------------------------|------------------------------------|-------------------------------------------------------------|-------------------------------------------------|-----|----------|----------------------------------------------------------------------------------------------------|-----------------|-------------------------------------------------------------------------------------------|-----------------------|
| Acturns<br>Journal Detail<br>Journal Summary<br>GL Accounts<br>Parts<br>Documents                                                                                 |                                    | Invoice #<br>Totals                                         | Date                                            | Due | Category | Amount 0.00                                                                                                    | Net Due<br>0.00 | PO/RMA #                                                                                  | Memo                  |

- 5. Enter the Vendor Bill:
  - a. In the Reference field you may enter the number of the vendors' refund check
  - b. Change the terms to Due on Receipt
  - c. Enter the amount (of the vendor refund)
  - d. Enter the Bill Date with today's date
  - e. On the Expense tab, enter/select the same G/L account (from step 1)
  - f. In the Rate field, enter the amount entered in the header area of the bill
  - g. Press the Save button when finished

| 3 Bills                                                                                                    |                                                                                                    |                                                           |
|----------------------------------------------------------------------------------------------------|----------------------------------------------------------------------------------------------------|-----------------------------------------------------------|
| Vendor Category                                                                                                    | <b></b>                                                                                                    | Hold Payment                                              |
| Advanced Copy Technologies     G8A       Vendor Bill     Vendor       Advanced Copy Technologies     20 COMMERCE DRIVE       Plymouth, XO 22114     Plymouth, XO 22114 | ▼<br>Reference # Branch<br>MI<br>Terms<br>Due On Receipt<br>Bill Date<br>6/30/2019<br>Eligible for Discount Amt<br>187.50<br>IBI<br>Costing<br>IBI<br>Costing<br>IBI<br>IBI<br>Costing<br>IBI<br>IBI<br>IBI<br>Costing<br>IBI<br>IBI |                                                           |
| Parts 0.0 Expense 187.50 Documents                                                                                                    | Show Branches Show Jo                                                                                                    | b Cost 🔽 Single Expense Line                              |
|                                                                                                    | General Ledger                                                                                                    | <b>▲</b>                                                  |
| GL Account Description<br>GL Account Equipment - Repair<br>*                                                                                                    | Qty Rate<br>1 187.50                                                                                                    | Amount Category                                           |
|                                                                                                    |                                                                                                    | <b>_</b>                                                  |
| Memo                                                                                                    | •                                                                                                    | Total         187.50           Balance Due         187.50 |
|                                                                                                    | Copy Expenses                                                                                                    | Apply Save Gose                                           |

- 6. Applying the Vendor Bill to the Vendor Credit
  - a. Click on the Vendor's name at the top of the Vendor Tree
  - b. In the active pane, highlight the Vendor Credit
  - c. Right-click and select the option Apply Credits

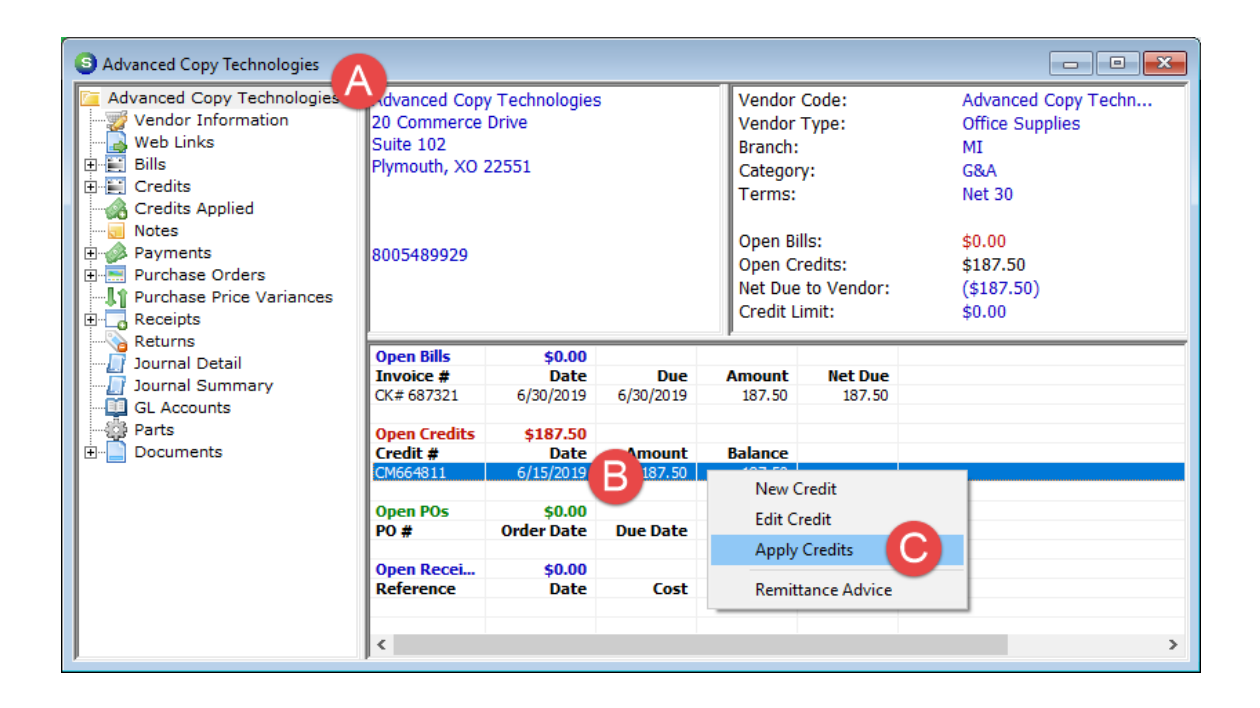

- 7. The Pay Bills form will be displayed.
  - a. Click on the Vendor Credits tab
  - b. Check the box to the left of the Credit to be used.

| S Pay Bills                                                                                                    |                                   |
|----------------------------------------------------------------------------------------------------|-----------------------------------|
| - Selection Information -                                                                                                    | - Payment Information -           |
| Branch         ⊻endor       Advanced Copy Technologies         As Qf Due Date       7/10/2019         Image: Show Vendor Code         To apply Open Credits, select the Vendor whose credit you would like to use. |                                   |
|                                                                                                    | Balance: \$3,536,104.94           |
| Vendor Bills Vendor Credits All Vendor Credits                                                                                                    | Credite                           |
| Apply Date Vendor Ref                                                                                                    | eference Credit Amt Balance Used  |
| 6/15/2019 Advanced Copy CM6                                                                                                    | 1664811 -187.50 -187.50 -187.50 - |
| Total Payments -187.50                                                                                                    | <u>S</u> ave <u>C</u> lose        |

- c. Click on the Vendor Bills tab
- d. Check the box to the left of the Bill to which the credit is being applied
- e. The amount displayed at the bottom should equal 0.00
- f. Click the Save button when finished

| 6 | Pay Bills                           |                                    |                 |            |                         |                  |            |            |                 |           | - 0         | ×   |
|---|-------------------------------------|------------------------------------|-----------------|------------|-------------------------|------------------|------------|------------|-----------------|-----------|-------------|-----|
|   | - Selection Inform                  | ation -                            |                 |            | - Payment Information - |                  |            |            |                 |           |             |     |
|   | Branch                              |                                    |                 | -          | Brand                   | h                | MI         |            |                 | •         |             |     |
|   | Vendor                              | Advanced Ceny                      | Tachaologian    | _          | Paym                    | ent <u>D</u> ate | 6/30/      | 2019       |                 |           |             |     |
|   | <u>v</u> endor                      | Advanced Copy                      | Technologies    |            | ⊙ <u>B</u> ar           | k Account        | 1002       | 00         |                 | -         |             |     |
|   | As <u>O</u> f Due Date              | 7/10/2019                          |                 |            | O Cre                   | di <u>t</u> Card | 1002       |            |                 |           |             |     |
|   |                                     | Show Vendor                        | Code            |            |                         |                  |            |            |                 |           |             |     |
|   | To apply Open C<br>credit you would | redits, select the<br>like to use. | e Vendor who    | ose        |                         |                  | Cash       | - Operatin | g MI            |           |             |     |
|   | -                                   |                                    |                 |            |                         | Bala             | ance: \$3, | 536,104.   | 94              |           |             |     |
| 6 | Vendor Bills                        | odor Credits                       | ll Vendor Credi | ite        |                         |                  |            |            | ∏ E <u>x</u> du | ude Comda | ita Vendors |     |
|   | Vendor Billo                        |                                    |                 | 6          | D:ll-                   |                  |            |            |                 |           |             | - 1 |
|   | Pay Invoice                         | Due Date                           | Disc Date       | Vendor     | DIIIS                   | Reference        | Bill Amt   | Discount   | Balance         |           | Paid        | -11 |
|   | 6/30/20                             | 19 6/30/2019                       | *******         | Advanced C | ору                     | CK# 687321       | 187.50     | 0.00       | 187.50          |           | 187.50      | 71  |
|   | $\mathbf{U}$                        |                                    |                 |            |                         |                  |            |            |                 |           |             |     |
|   |                                     |                                    |                 |            |                         |                  |            |            |                 |           |             |     |
|   |                                     |                                    |                 |            |                         |                  |            |            |                 |           |             |     |
|   |                                     |                                    |                 |            |                         |                  |            |            |                 |           |             | -   |
|   |                                     |                                    |                 |            |                         |                  |            |            |                 |           |             |     |
|   |                                     |                                    |                 |            |                         |                  |            |            |                 |           |             |     |
| 1 | Total Payments                      |                                    | 0.00            |            |                         |                  |            |            |                 |           |             |     |
|   |                                     |                                    |                 |            |                         |                  | Select All | 1          | (               | Save      | Ch          | se  |
|   |                                     |                                    |                 |            |                         |                  | Percer All |            |                 | Dave      |             | ~   |

g. Two messages will be displayed; click the Yes button on each message

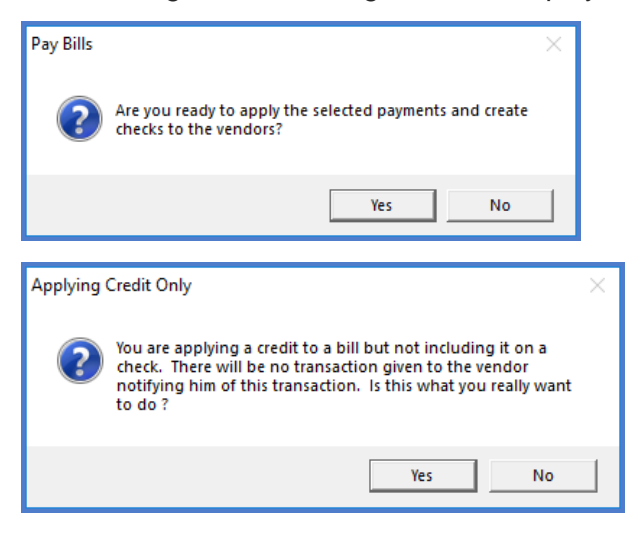

This completes the proces:

- Vendor payment received and deposited into the bank.
- Vendor credit has been adjusted off by creating a corresponding bill and applying the credit to the bill.